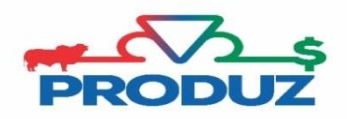

## **COBERTURA**

| ćz | Favoritos                     | Geral Movir        | nentaçã   | Reprodução | odutividad | e 🔪 Leite 🔪 | Eventos          | PMGZ I     | PMGZ Comerc | cial 🔪 Comunicação | Utilitários Má |
|----|-------------------------------|--------------------|-----------|------------|------------|-------------|------------------|------------|-------------|--------------------|----------------|
| 6  | 200                           | A.                 | 2.2       | 100        | 1          | 19          | -                | 7          | <b>1</b> 9  |                    |                |
|    |                               | Coberturas         | CDC/Lote  |            |            |             |                  |            |             |                    |                |
| as | 8                             |                    |           |            |            |             |                  |            |             |                    |                |
|    |                               |                    |           |            |            |             |                  |            |             |                    |                |
|    | NÃO                           | ole de Genealogia; | )         |            |            |             |                  |            |             |                    |                |
|    | Proprietário (                | (*)                |           |            | Fazenda (  | *)          |                  |            |             | CPF/CNPJ           | Num CDC        |
|    | 1 S                           | UPORTE TESTE       |           |            | ۵ (۱       | A FAZEND    | A SEDE           |            |             | 047.128.436-08     |                |
|    | Raça (*)                      | 51 0.05            |           |            | Categoria  | (*)         |                  |            |             |                    |                |
| 5  | 5 N                           | IELORE             | A = = (#) |            | The de O   | PURO DE C   | DRIGEM           |            |             |                    |                |
|    | Mes (*)                       |                    | Ano (*)   |            | Tipo de C  | DC (")      |                  | tus        |             |                    |                |
|    | Série<br>Matriz (*)-<br>Série | RG/RGD (*)         | Brinco    | Raça       | م<br>م     | Cat         | egoria<br>egoria |            | Nome        |                    |                |
| 5  | Dia (*)                       |                    | ses       | Insem      | inador     |             |                  | <u>ة</u> م | Num AC      |                    |                |
|    | Inserir                       | Limpar             |           |            |            |             |                  |            |             |                    |                |
|    | 4                             |                    |           |            |            |             |                  |            |             |                    |                |
|    |                               |                    |           |            |            |             |                  |            |             |                    |                |
|    |                               |                    |           |            |            |             |                  |            |             |                    |                |
|    |                               |                    |           |            |            |             |                  |            |             |                    |                |

- 1) Para cadastramento de coberturas, siga os itens 1 ao 3 Iniciando o cadastramento com mês, ano, tipo de CDC, reprodutor, matriz e dia.
- 2) Confirme o s acasalamento clicando em INSERIR (item 4).
- 3) Logo que inserir todos os acasalamentos desta cobertura, clique no botão salvar (item 5).
- 4) Para realizar o envio da cobertura á ABCZ, basta clicar no botão (item 6) fazer os filtros, pré verificar e enviar online.

Para realizar pesquisa de coberturas, clique em cancelar (item 1, imagem abaixo), digitar qualquer item para pesquisa (exemplo reprodutor, matriz, número de CDC, mês/ano e etc...) e para pesquisar clique no botão PESQUISAR (item 2, imagem abaixo)

| 2    | │ Favoritos │ G         | eral 🔪 Movimentação | Reprodução | Produtivida | de 🔪 Leite 🔪 | Eventos | PMGZ V PN     | 1GZ Comercia | I 🔪 Comunicação | │ Utilitários │ Mó | idulo Curral 🔪 |
|------|-------------------------|---------------------|------------|-------------|--------------|---------|---------------|--------------|-----------------|--------------------|----------------|
| Auto | orização de Tran        | sferência de Sêmen  | rm         | CDC-TE      | CDC-FIV      | Toque   | Atestado Vet. | Nascimente   | p Relatórios    |                    |                |
| as ( | 3                       |                     |            |             |              |         |               |              |                 |                    |                |
|      | CCG (Controle d         | e Genealogia)       |            |             |              |         |               |              |                 |                    |                |
|      | Proprietário (*)        |                     |            | Fazenda     | (*)          |         |               |              | CPF/CNPJ        | Num CDC            |                |
|      | Raca (*)                |                     |            | Categor     | ia (*)       |         |               |              |                 |                    |                |
|      |                         |                     | 2          |             | ľ            |         |               | ۵ 🝵          |                 |                    |                |
|      | Mês (*)                 | Ano (*)             |            | Tipo de     | CDC (*)      | Stat    | us            |              |                 |                    |                |
| 1    | Reprodutor (*)<br>Série | RG/RGD (*) Brinco   | Raça       | م           | Cate         | goria   |               | lome         |                 |                    |                |
|      | Matriz (*)<br>Série     | RG/RGD (*) Brinco   | Raça       | م           | Cate         | goria   |               | lome         |                 |                    |                |
|      | Dia (*)                 | Doses               | Insen      | iinador     |              |         | <u>ت</u>      | Num AC       |                 |                    |                |
|      |                         |                     |            |             |              |         |               |              |                 |                    |                |
|      |                         |                     |            |             |              |         |               |              |                 |                    |                |

## **BARRA DE SERVICOS – CDC**

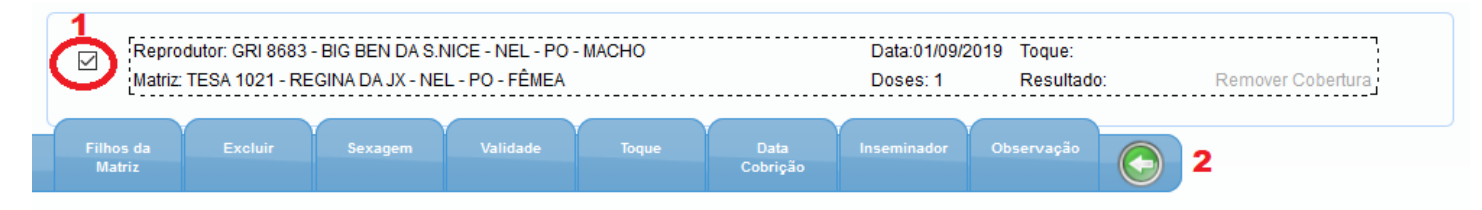

PARA USAR ESSA FERRAMENTA, ANTES É NECESSÁRIO SELECIONAR O ACASALAMENTO, CONFORME IMAGEM ACIMA (item 1)

Filhos da matriz - É possível visualizar e exportar para o EXCEL todos os filhos da matriz.

Excluir - Oferece a opção para excluir o acasalamento selecionado.

Sexagem - Permite informar a data e o sexo do embrião referente ao acasalamento selecionado.

**Validade** - Aba utilizada para consultar a validade do acasalamento selecionado. Também é possível ver o porquê a cobertura foi invalidada.

**Toque** - Poderá realizar a inclusão e/ou exclusão do toque para o acasalamento selecionado.

**Data Cobrição** - É utilizado para alterar o dia da cobertura. Lembrando que essa opção só estará ativa para CDC com status ABERTA.

**Inseminador** - Utilizada para incluir ou alterar o técnico que fez a inseminação do acasalamento selecionado, podendo informar também a hora do cio e da inseminação.

**Observação** - Poderá digitar comentário para o acasalamento selecionado.